# Handleiding Parental Control SecureKids

## Wat is Parental Control SecureKids

Met Parental Control SecureKids kun je toezicht houden op het telefoon gebruik van de client en beheer je op afstand de instellingen van de telefoon van de client (bijvoorbeeld het kunnen installeren van apps, schermtijd, tijdlimieten, websitetoegang etc)

Deze App kan gratis gebruikt worden zolang het om de beveiliging van 1 smartphone gaat. De opties die je kunt beheren zijn echter in de gratis versie erg beperkt en daarom ook minder geschikt als effectief preventiemiddel. Anders moet je een abonnement nemen dat ongeveer 30,- per jaar kost.

### Mogelijkheden van Parental Control SecureKids

Hier is de lijst met functies:

- Beheer de apps die de client kan gebruiken
- Apps die de client wil installeren in de Google Play Store goedkeuren of blokkeren
- Zien hoeveel tijd de client besteedt aan hun apps met wekelijkse of maandelijkse activiteitenrapporten
- Dagelijkse schermtijdlimieten instellen voor het apparaat van de client
- Dagelijkse limieten instellen voor afzonderlijke apps
- Een bedtijd voor het apparaat instellen
- De locatie van het apparaat van de client bekijken
- Het filteren van ongewenste websites door de blacklist van SecureKids
- De keuze om gebruik te maken van een website whitelist of van een website blacklist
  - Whitelist: je kunt op geen één website, behalve degene die op de whitelist staan.
  - o Blacklist: je kunt op alle wesbites, behalve op degene die op de blacklist staan.

#### Voorwaarden voor de buddy, mentor of accountabilitypartner

Als je als buddy, mentor of accountabilitypartner SecureKids wilt gebruiken om de telefoon van de client te beheren, kun je volstaan met het aanmaken van een account op de website: <a href="https://panel.securekids.es/en/users/login/">https://panel.securekids.es/en/users/login/</a>

#### Voorwaarden voor de client

Als je SecureKids wilt gebruiken om toezicht te houden op het apparaat van de client, moet de client aan de volgende vereisten voldoen:

1. De client moet een Android-apparaat (5.1 of hoger) hebben.

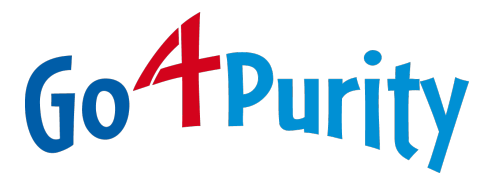

# Een SecureKids account aanmaken door de buddy, mentor, accountability

## partner.

Let op: Bij het installeren en instellen wordt standaard gesproken over 'het kind' en 'de ouder'. In onze situatie moet je dan lezen voor 'child' de client, en 'parent' de buddy, mentor of accountability partner.

 De buddy/mentor maakt een account aan via de site: <u>https://panel.securekids.es/en/users/login/</u> Gebruik hier het emailadres dat je als buddy/mentor gaat gebruiken om de telefoon van de client te beheren en te monitoren.

| secure Kids                                                                     |  |
|---------------------------------------------------------------------------------|--|
| Sign up Emai* test@gmail.com Password* Confirm password*                        |  |
| When you press the button, you are agreeing to the terms and conditions of use. |  |
|                                                                                 |  |

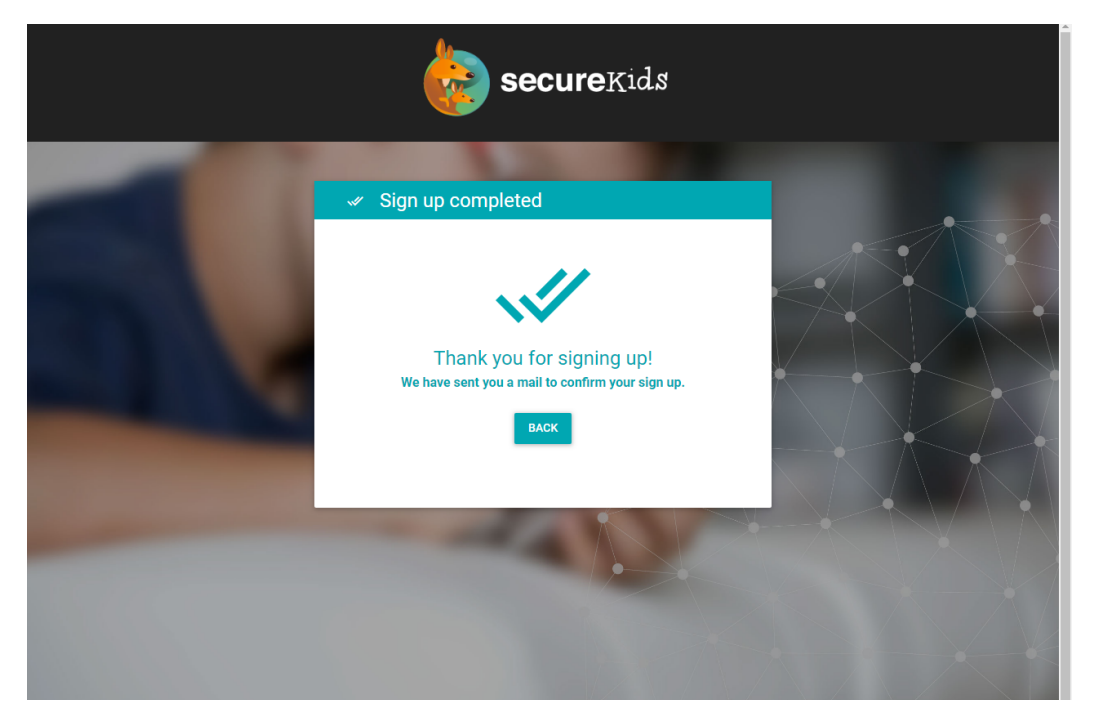

Je hebt nu een mail ontvangen op het aangegeven email adres. In die mail moet je het aanmeldproces afronden door op '*complete signup*' te klikken.

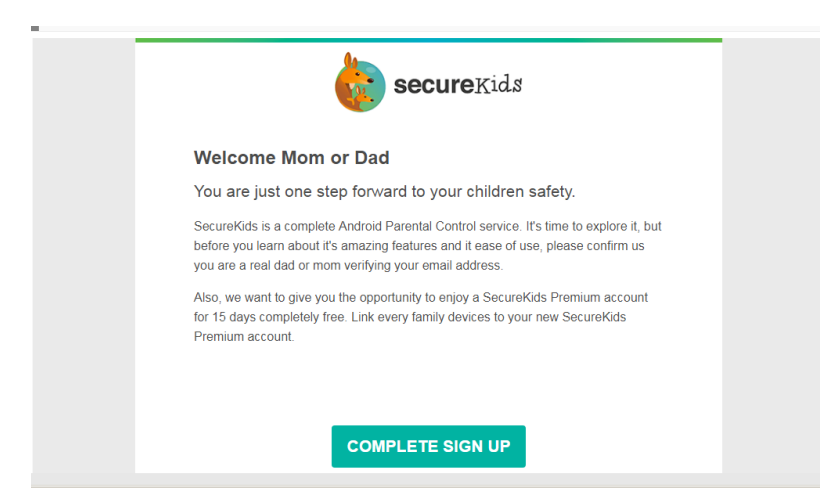

2. Nadat je op de signup button geklikt hebt kom je gelijk in het zogenaamde 'control panel'. In het control panel kun je allerlei beveiligingsinstellingen en restricties voor de telefoon van de client naar wens aanpassen. Ook kun je er gegevens inzien hoe de telefoon gebruikt is en voor hoe lang.

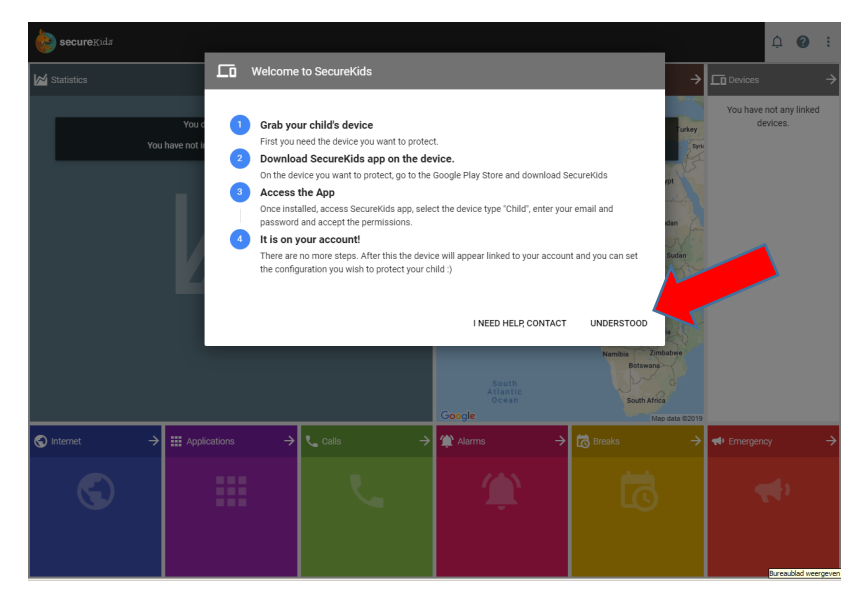

3. Klik op '*understood*'. Eventuele reclame popups zoals hieronder kun je gewoon negeren. Zolang je maar 1 telefoon device gaat beveiligen is deze app gratis in gebruik! Log daarna uit. Doe dit via de 3 puntjes rechtsboven.

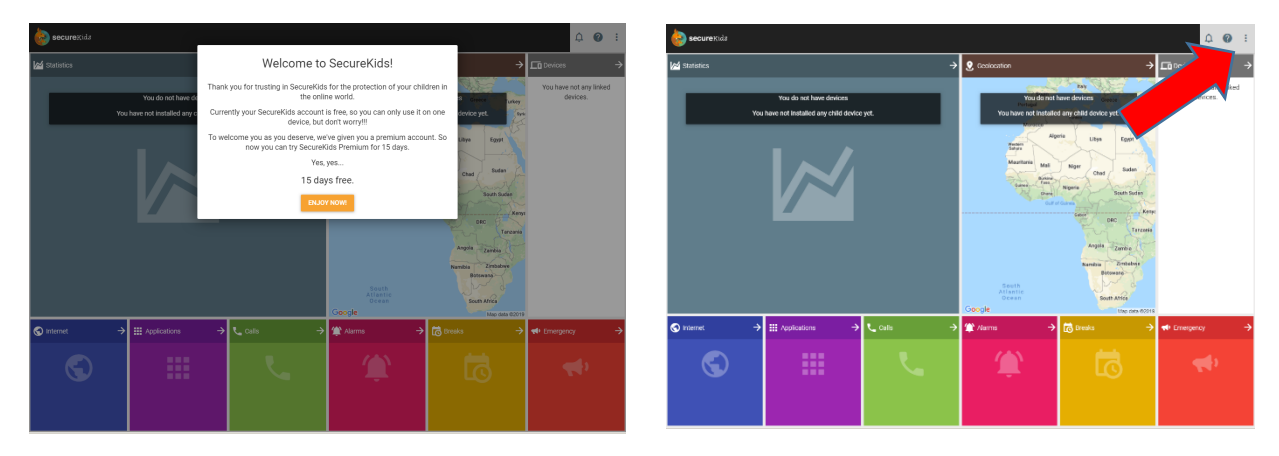

## De telefoon van de client gereed maken

Let op: Bij het installeren en instellen wordt standaard gesproken over 'het kind' en 'de ouder'. In onze situatie moet je dan lezen voor 'child' de client, en 'parent' de buddy, mentor of accountability partner.

- 1. Ga naar de google playstore en installeer Parental Control SecureKids
- 2. Open vervolgens de App

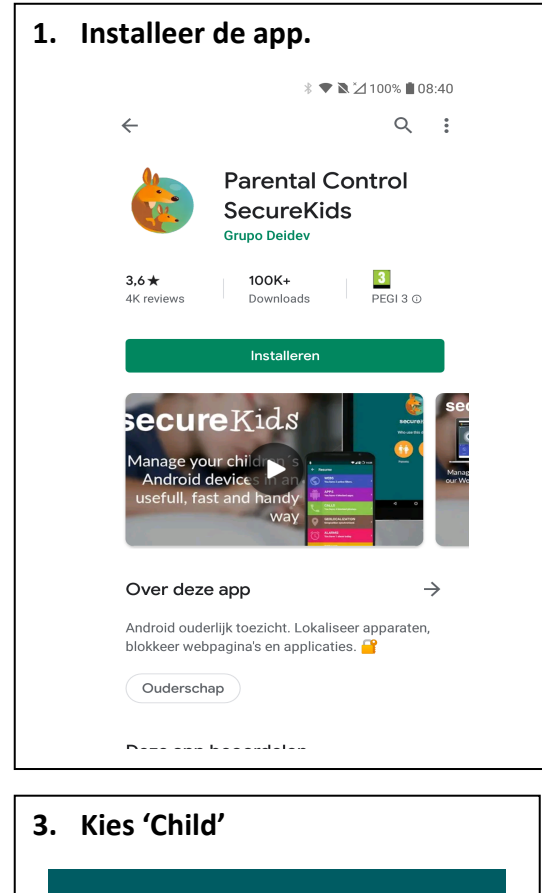

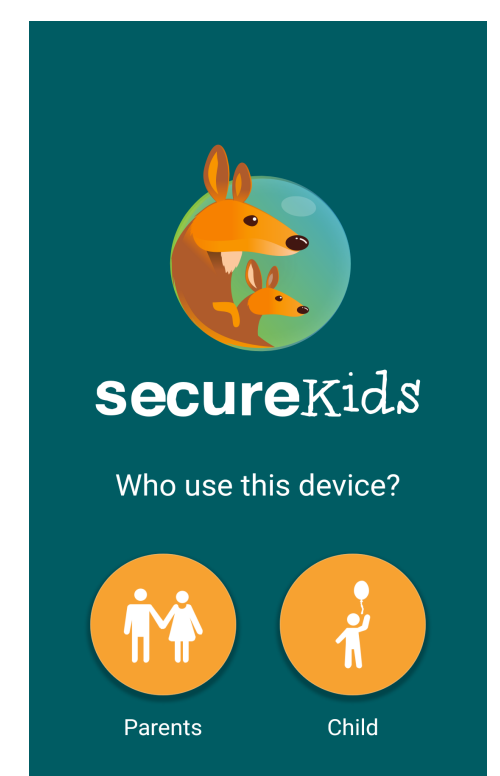

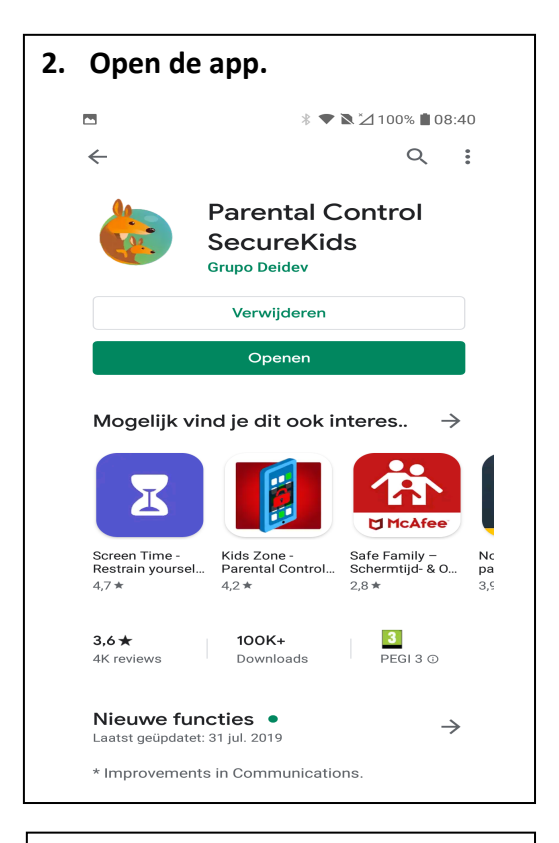

4. Vul hier het emailadres in van de buddy/mentor dat bij stap 1 gebruikt is toen het SecureKids account werd aangemaakt.

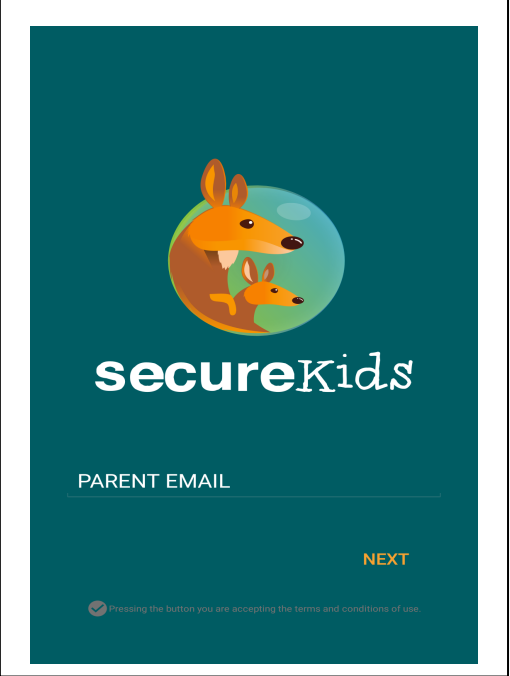

| 5. | Druk op toestaan                                                       |
|----|------------------------------------------------------------------------|
|    |                                                                        |
|    |                                                                        |
|    | SecureKids het<br>volgende toestaan:<br>toegang tot uw<br>contacten.   |
|    | 1 van 2 WEIGEREN TOESTAAN                                              |
|    | rest@strijdlust.net                                                    |
|    | NEXT                                                                   |
|    | Pressing the button you are accepting the terms and conditions of use. |
|    | CA 🗌 🖓 🏷                                                               |

 Type je paswoord in dat je bij het aanmaken van je account hebt gebruikt

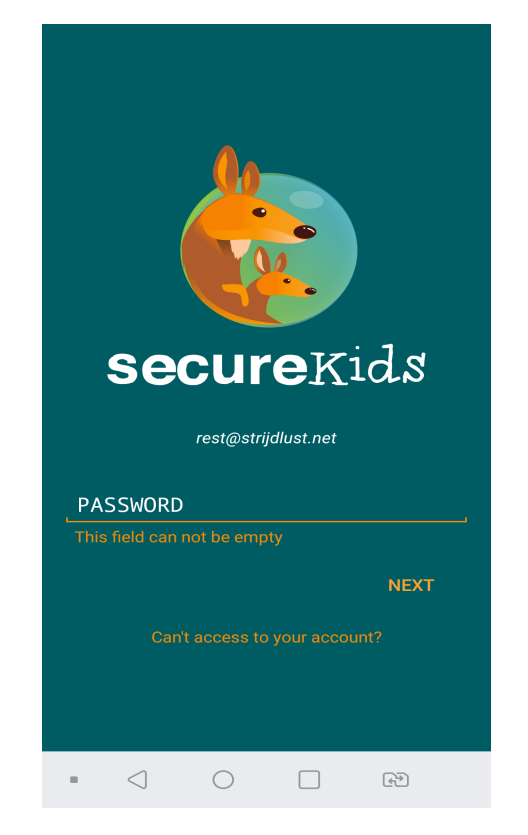

| Dı | Druk | op to           | pestaan                                 | I                                                  |                      |  |
|----|------|-----------------|-----------------------------------------|----------------------------------------------------|----------------------|--|
|    |      |                 |                                         |                                                    |                      |  |
|    |      |                 |                                         |                                                    |                      |  |
|    |      | L.              | Secure<br>volgend<br>telefoor<br>voeren | <b>Kids</b> het<br>le toesta<br>ngespre<br>en behe | aan:<br>kken<br>ren. |  |
|    |      | 2 van           | 2 WEIGE                                 | REN TO                                             | ESTAAN               |  |
|    | L    |                 |                                         |                                                    |                      |  |
|    |      |                 |                                         |                                                    |                      |  |
|    |      |                 |                                         |                                                    |                      |  |
|    |      | $\triangleleft$ | $\bigcirc$                              |                                                    | (f)                  |  |
|    |      | Pressing        | the button you are no                   | epting the terms an                                | d conditions of use  |  |

 Klik op de afbeelding. Je kunt de gegevens van de persoon hier aanpassen. Je mag dit ook overslaan. Je kunt 1 kind device (telefoon) gratis beveiligen

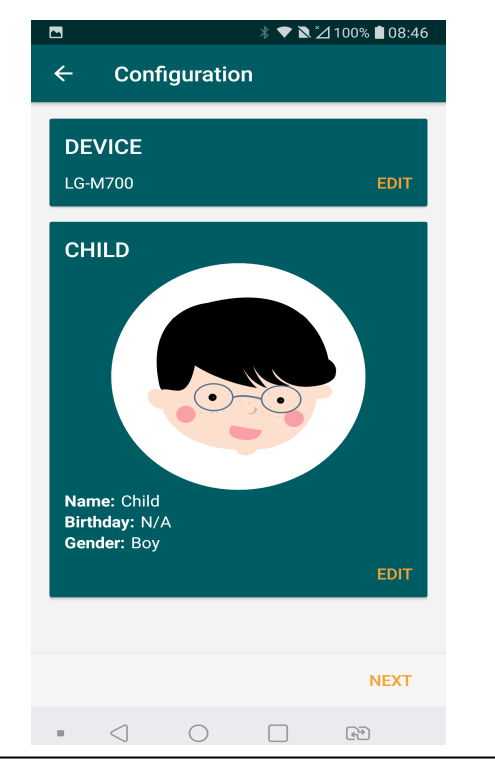

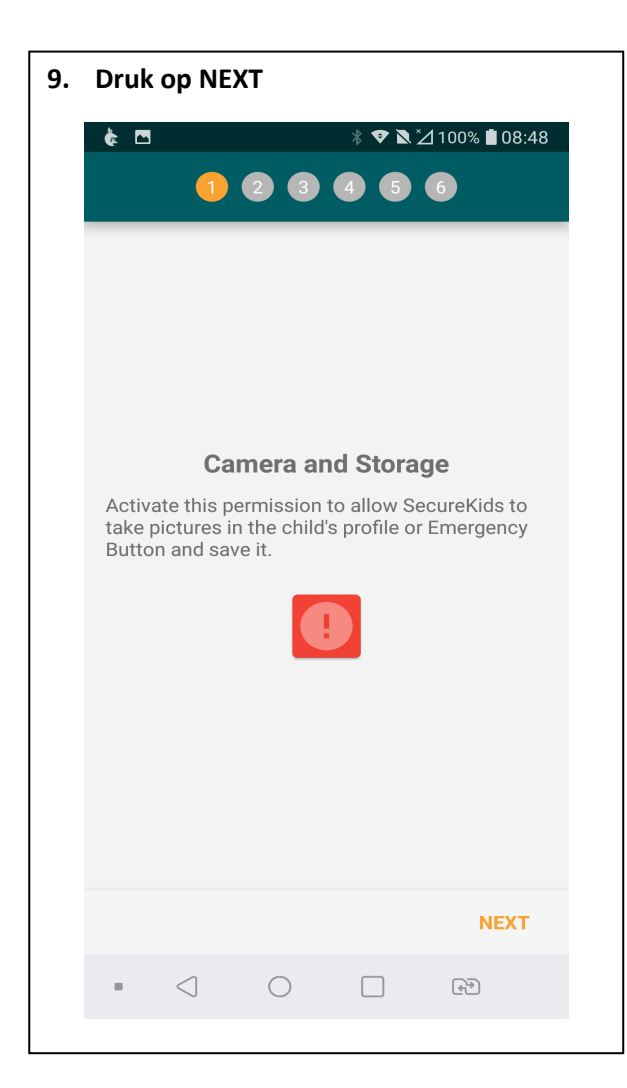

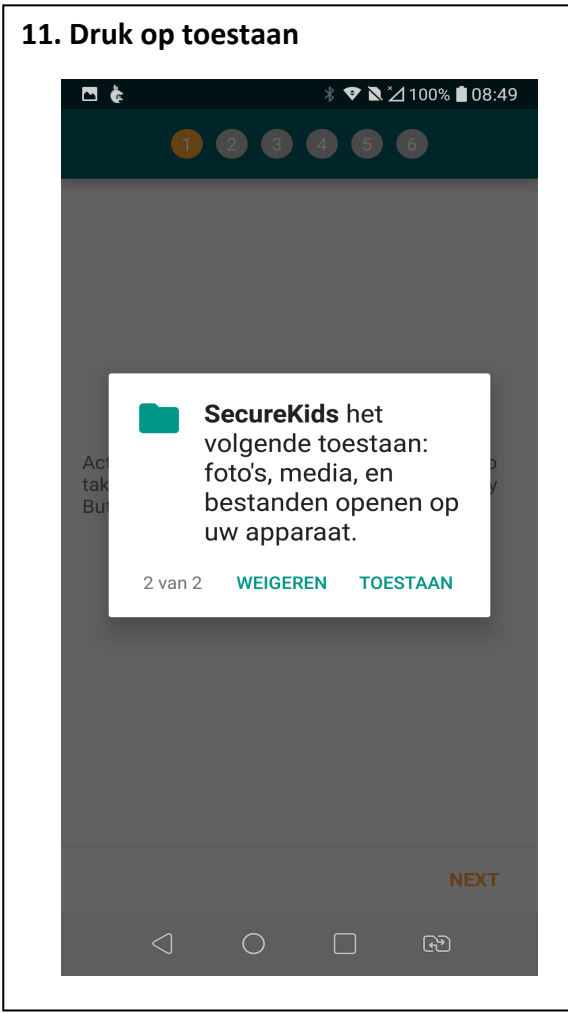

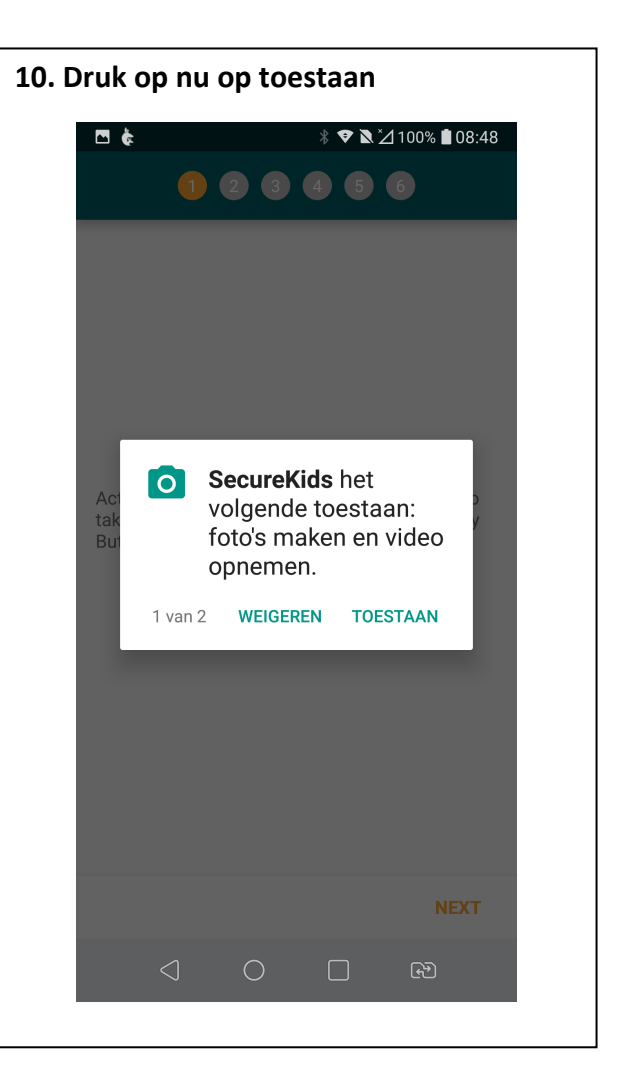

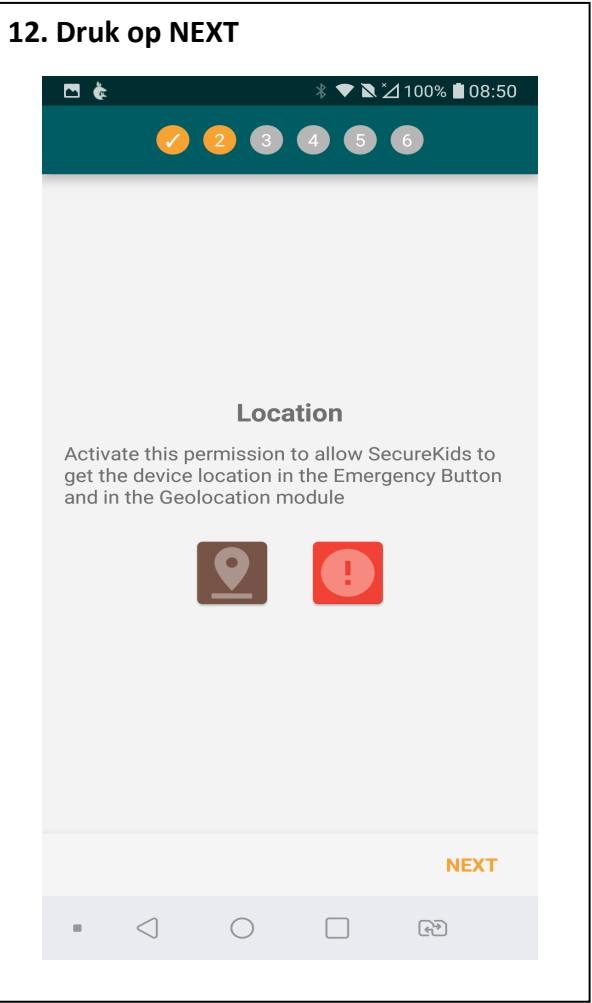

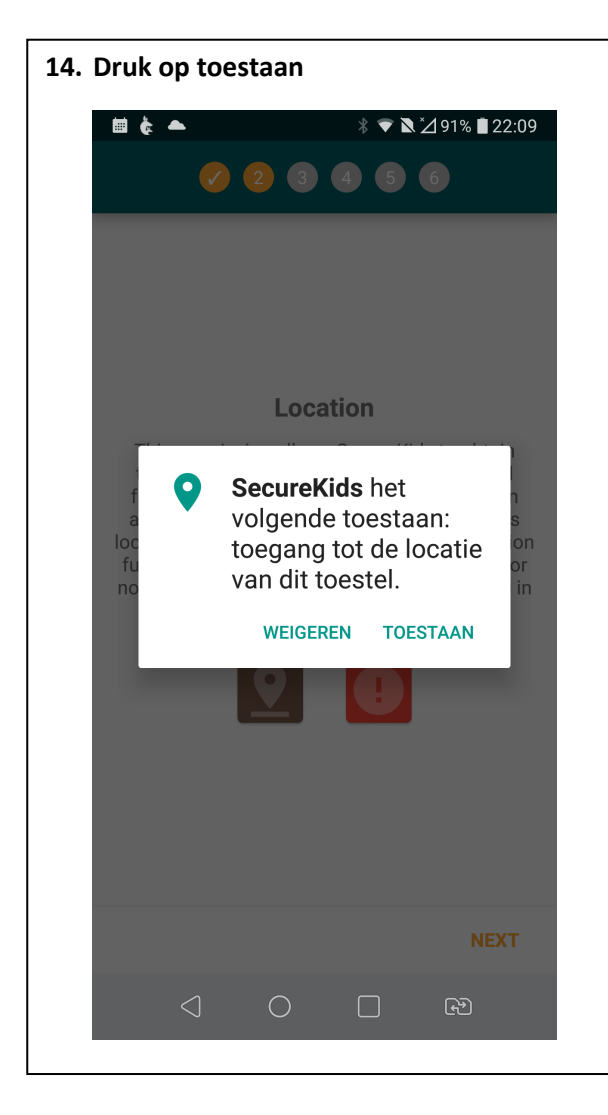

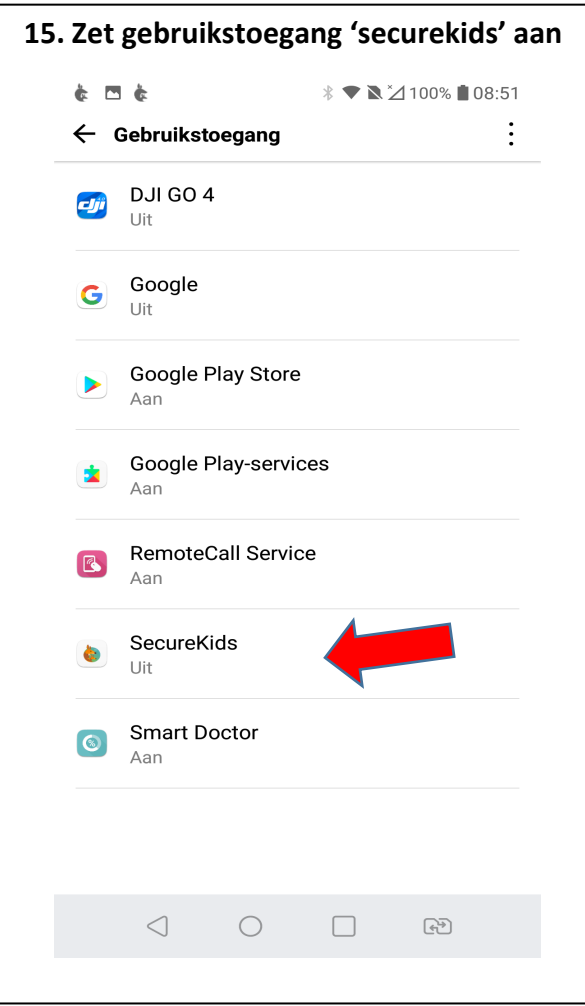

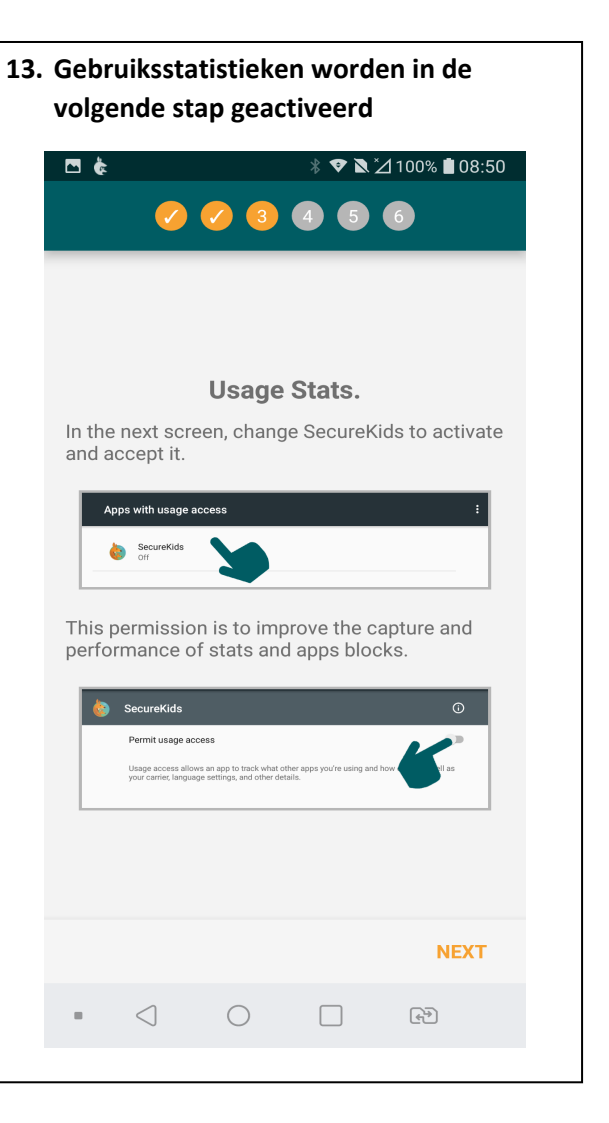

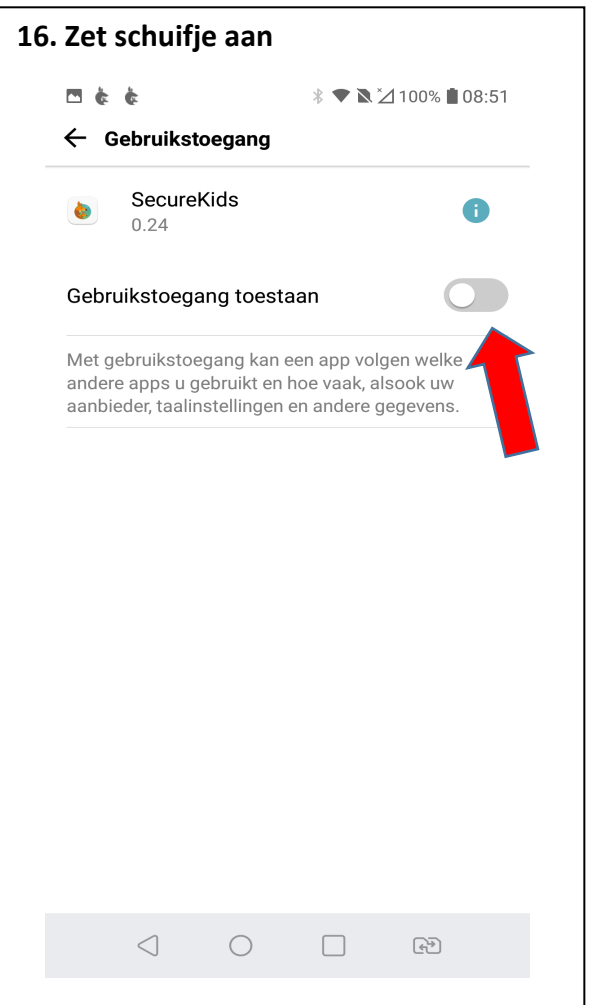

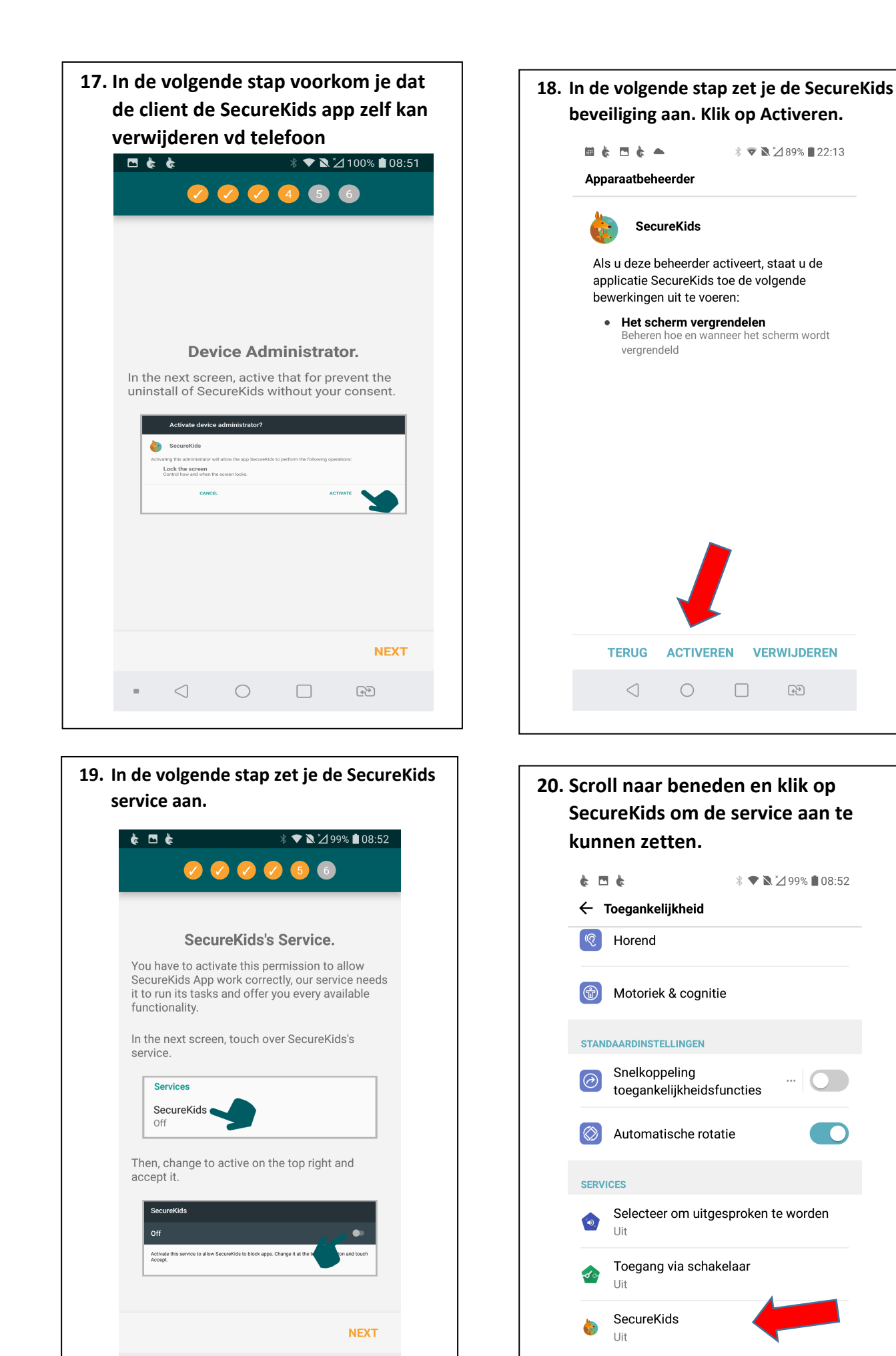

 $\triangleleft$ 

€

Bent u op zoek naar iets anders?

Thema

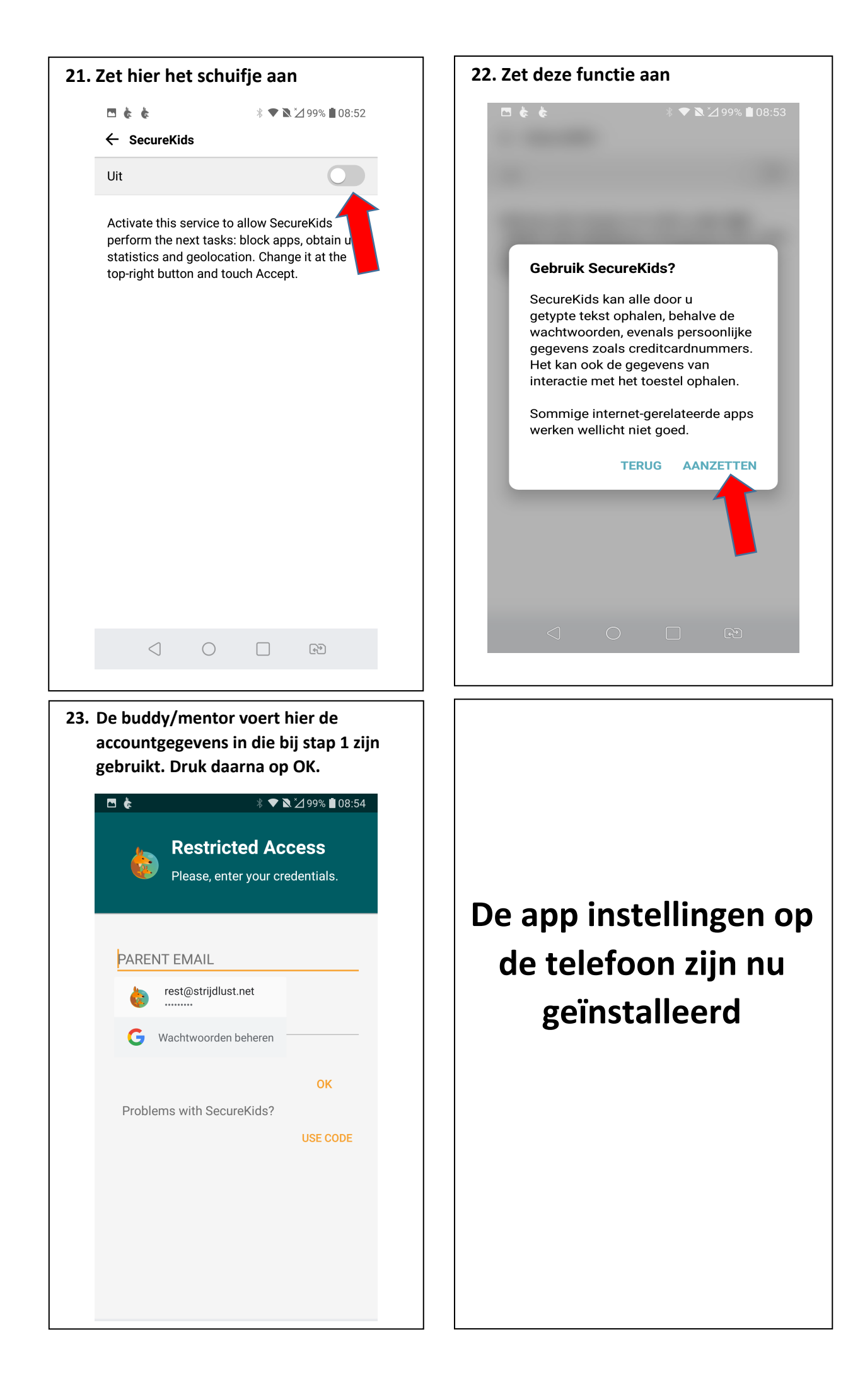

# De telefoon van de client beheren door de buddy/mentor

## TIPS

- 1. Pas alleen dingen aan in samenspraak met de client.
- 2. Stimuleer radicaliteit bij de client.
- 3. Ga bij aanvang voor maximale bescherming
  - 1.1 Volledige blokkering van risicovolle apps en blokkeren dat er nieuwe apps kunnen worden geïnstalleerd). Hierdoor krijgt de client gelegenheid tot rust te komen van het najagen van seksuele opwinding. Als de client mentaal sterker geworden is kun je samen bedenken welke blokkeringen je gaat verruimen. Bijvoorbeeld: Instagram 15 minuten per dag toegankelijk maken via de optie: 'App-limieten'
  - 1.2 Blokkeer ook browser Apps die standaard geïnstalleerd staan op de telefoon, zoals bv. De samsung browser. Je moet alleen maar kunnen browsen met de google chrome browser.
  - 1.3 Werk met een whitelist in plaats van een blacklist. De client kan dan op geen enkele website, behalve die op de whitelist staan. De client kan overigens altijd een website in zijn browser intypen. De wordt dan wel geblokkeerd, maar de client krijgt dan de optie een verzoek te doen aan de buddy/mentor of deze de website wil toevoegen aan de whitelist. Dit kan de buddy/mentor in een simpele stap uitvoeren. Als de client mentaal sterker geworden is kun je overwegen om de blacklist van google zelf te activeren en de whitelist te stoppen. Je kunt aan de blacklist van google ook nog websites toevoegen die geblokkeerd moeten worden
- 4. Maak duidelijke afspraken met de client wat de consequenties zijn als, ondanks de blokkeringen, de client toch in ongewenst seksueel gedrag terugvalt. In dat geval waren de beschermende maatregelen toch te 'soepel' ingeregeld. Maak de afspraak dat je in zulke gevallen de blokkerende maatregelen gaat verscherpen.

Je beheert de telefoon van de client via de beheerderspanel website:

https://panel.securekids.es/en/users/login/

| secure Kids                                                                                             |                                                          |  |  |  |
|----------------------------------------------------------------------------------------------------|----------------------------------------------------------|--|--|--|
| 📽 Sign in                                                                                               | L≄ Sign up                                               |  |  |  |
| Usemame or Email  rest@strijdlust.net  Password  Remember me?  HAVE YOU FORGOTTEN YOUR PASSWORD?  ENTER | Is it your first time in SecureKids?<br>Start right now. |  |  |  |

Je logt in met de accountgegevens die je hebt gebruikt bij de allereerste stap!

| secure Kids                       | <b>"peter v</b> 0                   | ptions for "peter 🗸                      |                                                                                                    |                                                           |            | ¢ ?                                        |   |
|-----------------------------------|-------------------------------------|------------------------------------------|----------------------------------------------------------------------------------------------------|-----------------------------------------------------------|------------|--------------------------------------------|---|
| Statistics                        | No statistics were rect             | Enjoy going b<br>with a fantas<br>20% du | ACK TO SCHOOL<br>STIC DISCOUNT                                                                                                    | →<br>Nos BuitenZinnig<br>tichting Leergeld<br>rechtsteden | © Devices  | 100<br>Installed app<br>34) Latest version | → |
|                                   |                                     |                                          | Course of the second second se | den<br>Provincialeweg<br>Map data #2219                   |            |                                            |   |
| $\bigcirc$ Internet $\rightarrow$ | $\blacksquare$ Applications $	imes$ | $\mathbf{C}$ Calls $\rightarrow$         | 🏠 Alarms 🔶                                                                                                    | <i>B</i> reaks       →                                    | 📢 Emergenc | y                                          | ÷ |
| S                                 |                                     |                                          | Ţ,                                                                                                    |                                                           | •          |                                            |   |

Negeer eventuele popups zoals bijvoorbeeld deze. Klik op 'Buy'.

1. Negeer dit onderdeel door op het 'securekids' logo linksboven te klikken.

| 🏀 s | ecureKids o Peter V 0                                         | ptions for "peter 🗸                              | ¢ | 0 | : |  |  |  |
|-----|---------------------------------------------------------------|--------------------------------------------------|---|---|---|--|--|--|
| ÷   | - Upgr, - Man                                                 |                                                  |   |   |   |  |  |  |
|     | Family 5                                                      | Family 10                                        |   |   |   |  |  |  |
|     | IDEAL FOR FAMILIES WITH 2 OR MORE CHILDREN.                   | THE BEST SOLUTIONS FOR BIG FAMILIES              |   |   |   |  |  |  |
|     | 23.96 <sup>€</sup> ∣year                                      | 39.96 <sup>€</sup> lyear                         |   |   |   |  |  |  |
|     | Unlimited features.                                           | Unlimited features.                              |   |   |   |  |  |  |
|     | Protection for 5 devices.                                     | Protection for 10 devices.                       |   |   |   |  |  |  |
|     | Up to 2 parent devices.                                       | Up to 5 parent devices.                          |   |   |   |  |  |  |
|     | MORE INFO                                                     | MORE INFO                                        |   |   |   |  |  |  |
|     | I WANT IT                                                     | I WANT IT                                        |   |   |   |  |  |  |
|     | All payment details are encrypted and protected. $lacksquare$ | All payment details are encrypted and protected. |   |   |   |  |  |  |
|     |                                                               |                                                  |   |   |   |  |  |  |
|     |                                                               |                                                  |   |   |   |  |  |  |
|     |                                                               |                                                  |   |   |   |  |  |  |

2. Je komt daarna in het controlpanel

| secure Kids                      | <b>"peter</b> 🛩 Of | otions for "peter 🗸           |                                                                         |                                                 |                                                | <b>↓ ② ∶</b> |
|----------------------------------|--------------------|-------------------------------|-------------------------------------------------------------------------|-------------------------------------------------|------------------------------------------------|--------------|
| M Statistics                     |                    | ÷                             | Seolocation                                                             | ÷                                               | Devices                                        | ÷            |
| No statistics were received yet. |                    | De Ho<br>De Ho<br>Manneng Con | VoedselBos BultenZinnig<br>op ICT<br>Stichting Leergeld<br>Drechtsteden | 1 LG-M700                                       | 100 %<br>© Installed app<br>84) Latest version |              |
| mternet     →                    | Applications →     | € calls →                     | Cocgle                                                                  | Colorenegy<br>Provincialenegy<br>Map data €2019 | 📢 Emergeni                                     | ov →         |
| G                                |                    | L                             | ٢                                                                       | 5                                               |                                                | <b>(</b> )   |

- 3. Hier kun je allerlei restricties op de telefoon waarop securekids is geïnstalleerd instellen.
- 4. De beste manier van beveiligen, zeker in de beginperiode, is de toegang tot het internet te minimaliseren tot enkel de strikt noodzakelijke websites. Je kunt daarvoor een zogenaamde whitelist aanmaken. Dat betekent dat je alleen maar de opgegeven websites in deze whitelist kunt bekijken. Je doet dit door op de 'Internet' tegel te klikken. Je komt dan in het volgende scherm:

| 🎄 securexida Securexida Options for "peter ~ |                            |                                    |            |                                         |  |
|----------------------------------------------|----------------------------|------------------------------------|------------|-----------------------------------------|--|
| ← Int                                        | ternet                     | LG-M700                            |            |                                         |  |
| Choose                                       | which contents ye          | ou want to disable with SecureKids |            | Configuration LG-M70                    |  |
|                                              | WEB                        | FILTERS                            | EXCEPTIONS | Which web control type you want to use? |  |
| $\odot$                                      | Sports<br>Disable          |                                    |            | BLOCK MODE FILTERS ~                    |  |
| 1                                            | Religion<br>Disable        |                                    |            | SECURITY LEVEL: 1                       |  |
| ***                                          | Social Networks<br>Disable |                                    | )          | •                                       |  |
| P                                            | Violence<br>Disable        |                                    | )          | You can use any browser.                |  |
| ×                                            | Porn<br>Enable             |                                    | -          | (i) SAFE SEARCH:                        |  |
| <b>A</b>                                     | Politics<br>Disable        |                                    | 0          |                                         |  |
| *                                            | Drugs<br>Enable            |                                    | -          |                                         |  |
|                                              |                            |                                    |            |                                         |  |
|                                              |                            |                                    |            |                                         |  |
|                                              |                            |                                    |            | -                                       |  |

5. Pas de 'BLOCK MODE' aan en zet deze op 'whitelist'. En zet 'Safe Search mode' van Google aan. (Voor SafeSearch mode moet je een abonnement hebben!)

| secure Kids            | Peter ∽ Options for "peter ∽                                                                                                    |                                                                                                    | ¢ ₽                                                             | • |
|------------------------|----------------------------------------------------------------------------------------------------|----------------------------------------------------------------------------------------------------|-----------------------------------------------------------------|---|
| ← Internet             | LG-M700                                                                                                    |                                                                                                    |                                                                 |   |
| Add the wepages you wa | ant your child to browse. Every other one will be locked.<br>You do not have any website in your white list yet.<br>Add here the webs you want your child to browse | Configuration LG-M Which were control type to BLOCK MODE W Which security level you G SECURITY LEVEL: | 70<br>you want to use?<br>HITE LIST ~<br>want to activate?<br>1 |   |
|                        |                                                                                                    | Do you want to use safe<br>() SAFE SEARCH:                                                            | fou can use any browser.                                        |   |

6. Voeg via de 'plus' button de websites toe die door de telefoongebruiker bezocht mogen worden.

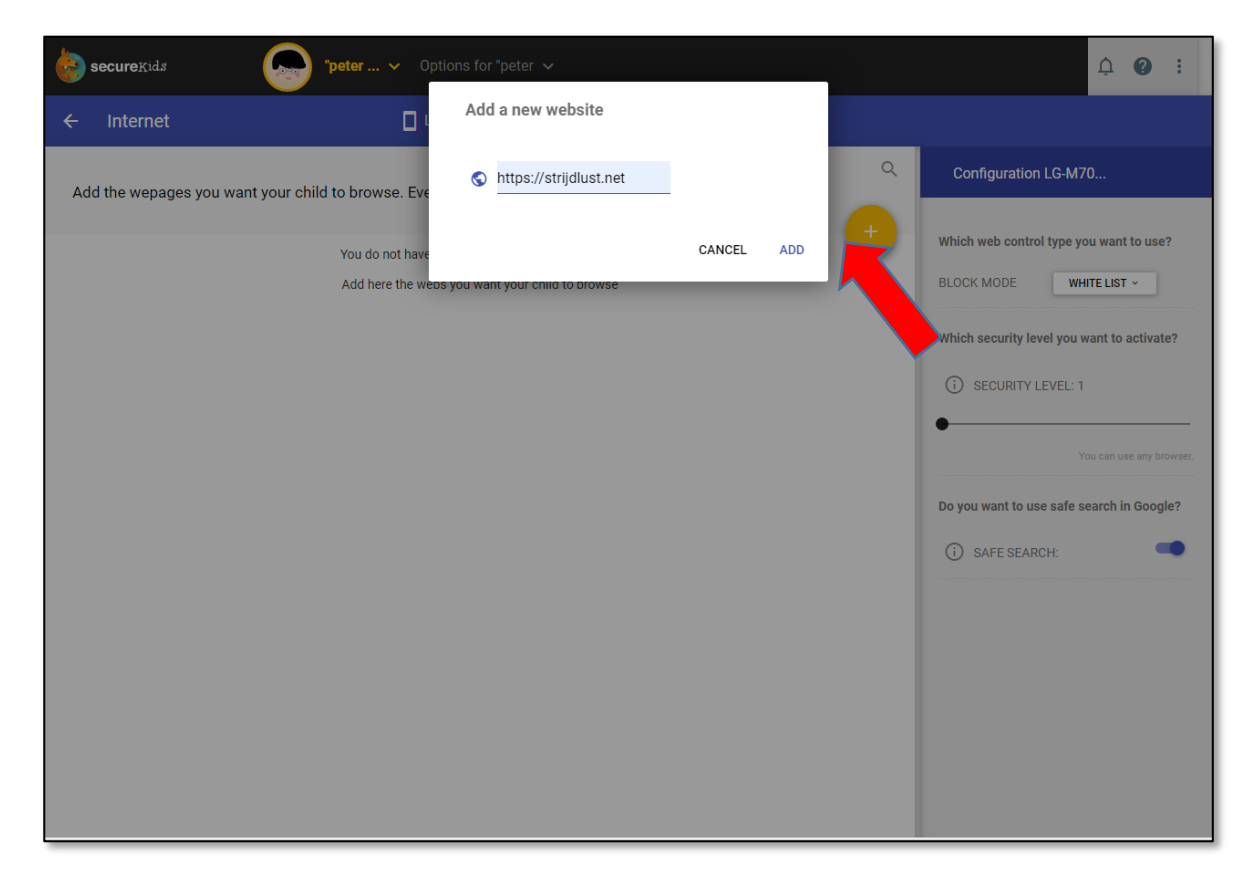

7. Het zou er zo uit kunnen zien....

| 🍖 se     | ccureKids "peter 🗸 Options for "peter 🗸                                    | <b>↓ ❷ :</b>                                                    |
|----------|----------------------------------------------------------------------------|-----------------------------------------------------------------|
| ÷        | Internet CG-M700                                                           |                                                                 |
| Add      | the wepages you want your child to browse. Every other one will be locked. | Configuration LG-M70                                            |
| di.      | strijdlust.net<br>There is no description for this page.                   | Which web control type you want to use? BLOCK MODE WHITE LIST ~ |
|          | purity4life.nl<br>There is no description for this page.                   | Which security level you want to activate?                      |
| .nd      | nd.nl<br>There is no description for this page.                            | () SECURITY LEVEL: 1                                            |
| 2        | maps.google.com<br>There is no description for this page.                  | You can use any browser.                                        |
| <b>8</b> | buienradar.nl<br>There is no description for this page.                    | Do you want to use safe search in Google?                       |
| Ø        | anwb.nl<br>There is no description for this page.                          | (i) SAFE SEARCH:                                                |
|          |                                                                            |                                                                 |
|          |                                                                            |                                                                 |
|          |                                                                            |                                                                 |
|          |                                                                            |                                                                 |
|          |                                                                            |                                                                 |

Een andere belangrijke telefoon beveiliging is het blokkeren van de toegang tot bepaalde apps op de telefoon. In ieder geval is het belangrijk dat de toegang tot de Google PlayStore wordt geblokkeerd zodat er geen nieuwe apps geïnstalleerd kunnen worden. Ook is het blokkeren van de youtube app (standaard onderdeel van android telefoons) erg verstandig omdat daar heel veel fout aanbod beschikbaar is.

Klik op de tegel 'Applications'.

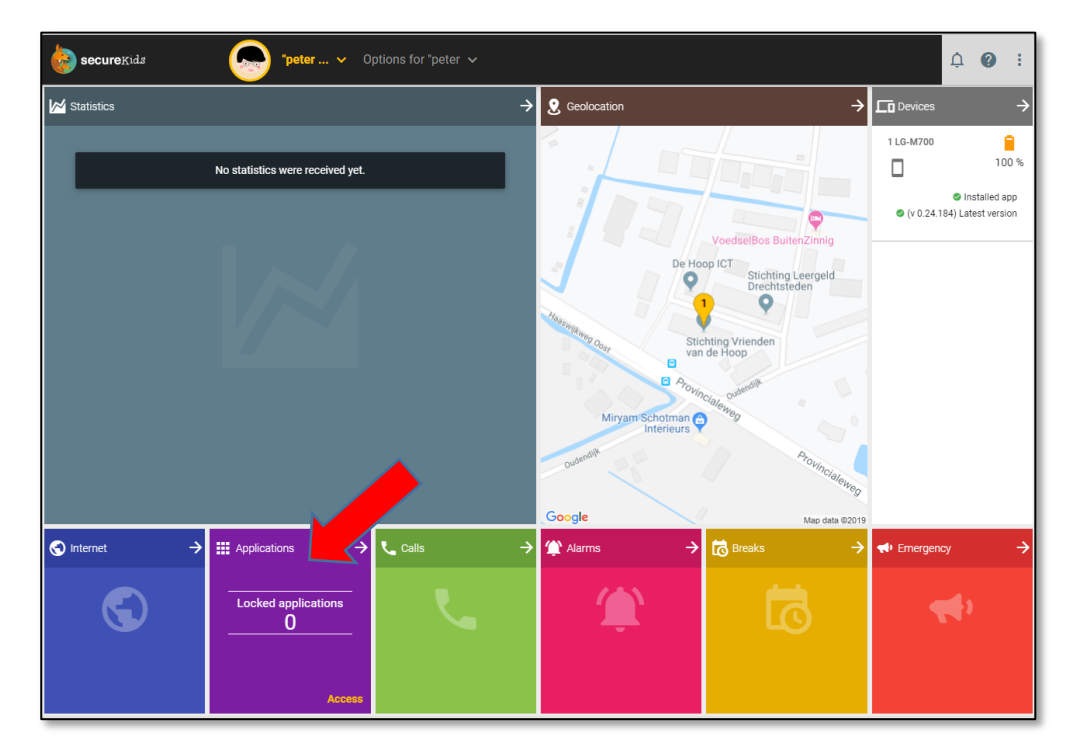

8. Zet het schuifje uit (naar links) om de toegang tot de betreffende app te blokkeren. Als je op het kalander icoontje bij het schuifje drukt, dan kun je voor die App een tijdslimiet instellen.

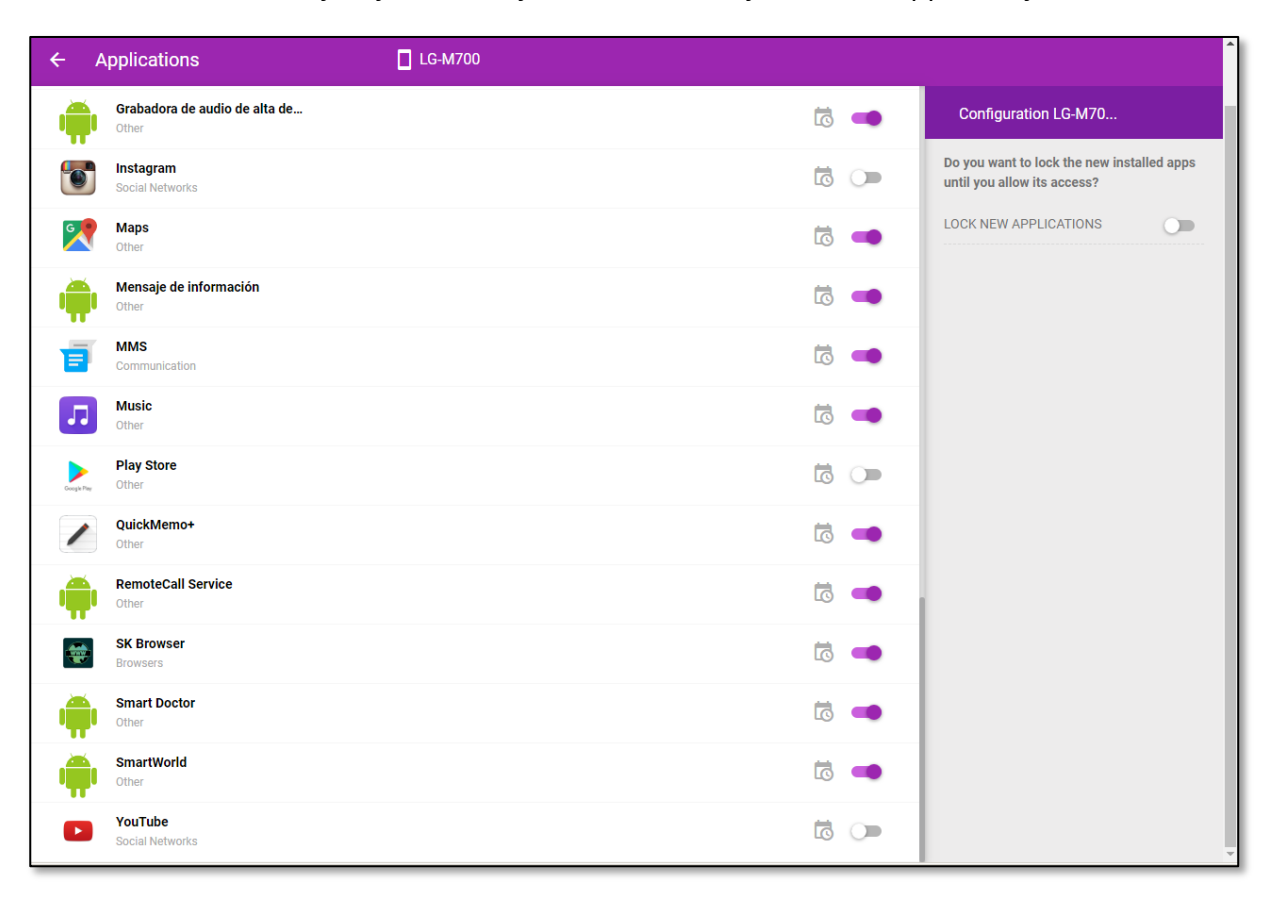

## Statistieken bekijken

Door op de Statistics tegel te klikken opent zich een detailoverzicht. Dit kan een goede aanleiding zijn om het gesprek te voeren met elkaar over het telefoongebruik.

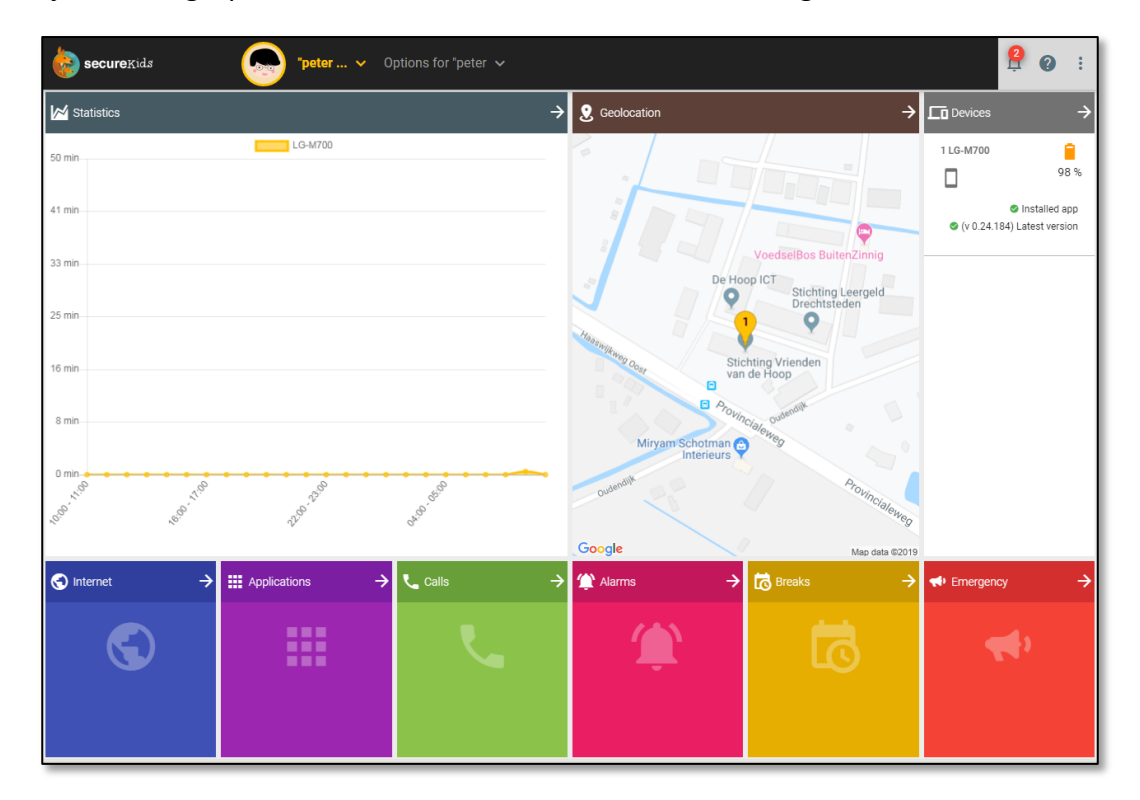

| secure Kids       | *peter v Options for *peter v                                                                                                    | ₿ @ : |
|-------------------|----------------------------------------------------------------------------------------------------|-------|
| ← Statistics      | □ LG-M700 ∨                                                                                                    |       |
| LAST MONTH LAST W | EEK LAST 24 HOURS                                                                                                    |       |
|                   | Usage statistics                                                                                                    |       |
|                   | Hourly usage of your child's devices                                                                                                    |       |
|                   | 50 min                                                                                                    |       |
|                   | 41mn                                                                                                    |       |
|                   | 25 m                                                                                                    |       |
|                   | 16 mn                                                                                                    |       |
|                   | 8 mn<br>0 min                                                                                                    |       |
|                   | and the second second sec |       |
|                   |                                                                                                    |       |
|                   |                                                                                                    |       |
|                   | Most used app categories Most used applications                                                                                                    |       |
|                   | Other Seriel Naturely Internal                                                                                                    |       |
|                   | Educational Apps Messaging                                                                                                    |       |
|                   | NAME USAGE                                                                                                    |       |
|                   | Gallery 36.0 %                                                                                                    |       |
|                   | Chrome Browser - Google                                                                                                    |       |
|                   | 0 hours 0 minutes 38 seconds                                                                                                    |       |
|                   |                                                                                                    |       |
|                   |                                                                                                    |       |
|                   |                                                                                                    |       |
|                   |                                                                                                    |       |
|                   |                                                                                                    |       |

Verder kun je nog telefoon contacten blokkeren uit de bestaande contactlijst in de telefoon.

| or the section of the section of the | urextds Options for Child ~                                                        | < 🖸 🌣 😢 🗄                                                                |
|----------------------------------------------------------------------------------------------------|------------------------------------------------------------------------------------|--------------------------------------------------------------------------|
| ~ (                                                                                                    | alls 🛛 LG-M700(1)                                                                  |                                                                          |
| Choos                                                                                                    | e which phone numbers wont be able to contact you child.                           | Configuration                                                            |
| =                                                                                                    | +31 6 58763131 658763131                                                           | Do you want to block the calls from unknown numbers? BLOCK UNKNOWN CALLS |
| с<br>=                                                                                                    | Chris Emar         Image: Chris Emar           629174411         Image: Chris Emar | Do you want to block calls from international numbers?                   |
| D<br>                                                                                                    | Dakexpert                                                                          |                                                                          |
| =                                                                                                    | 610650503                                                                          |                                                                          |
| н                                                                                                    |                                                                                    |                                                                          |
| =                                                                                                    | Harry Ruiter, De 655571596                                                         |                                                                          |
| s                                                                                                    |                                                                                    |                                                                          |
| =                                                                                                    | Septie 644671211                                                                   |                                                                          |

Ook kun je blokkeren dat er nog gebeld wordt naar telefoonnummers die niet in de contactlijst zitten. Een mooie methode om bijvoorbeeld telefoonseks telefoonnummers te blokkeren.

Via 'Breaks' kun je periodes aangeven waarop de telefoon niet gebruikt kan worden.

## De Praktijk

Hieronder laten we zien wat jij als buddy / mentor / accountability partner kan doen, als de client een verzoek aan jou doet om een geblokkeerde website toegevoegd te krijgen, of als die een app wil installeren die door SecureKids is geblokkeerd.

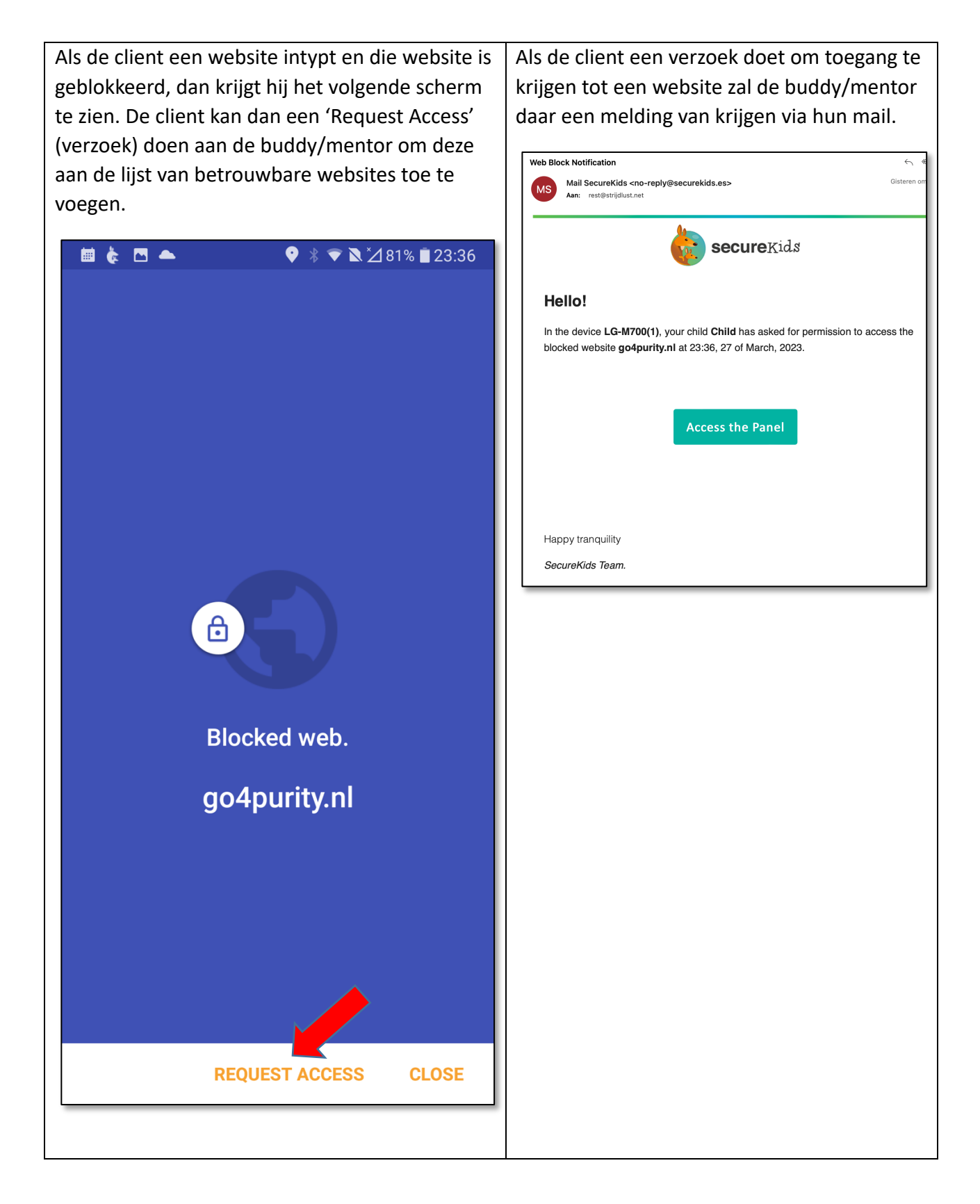

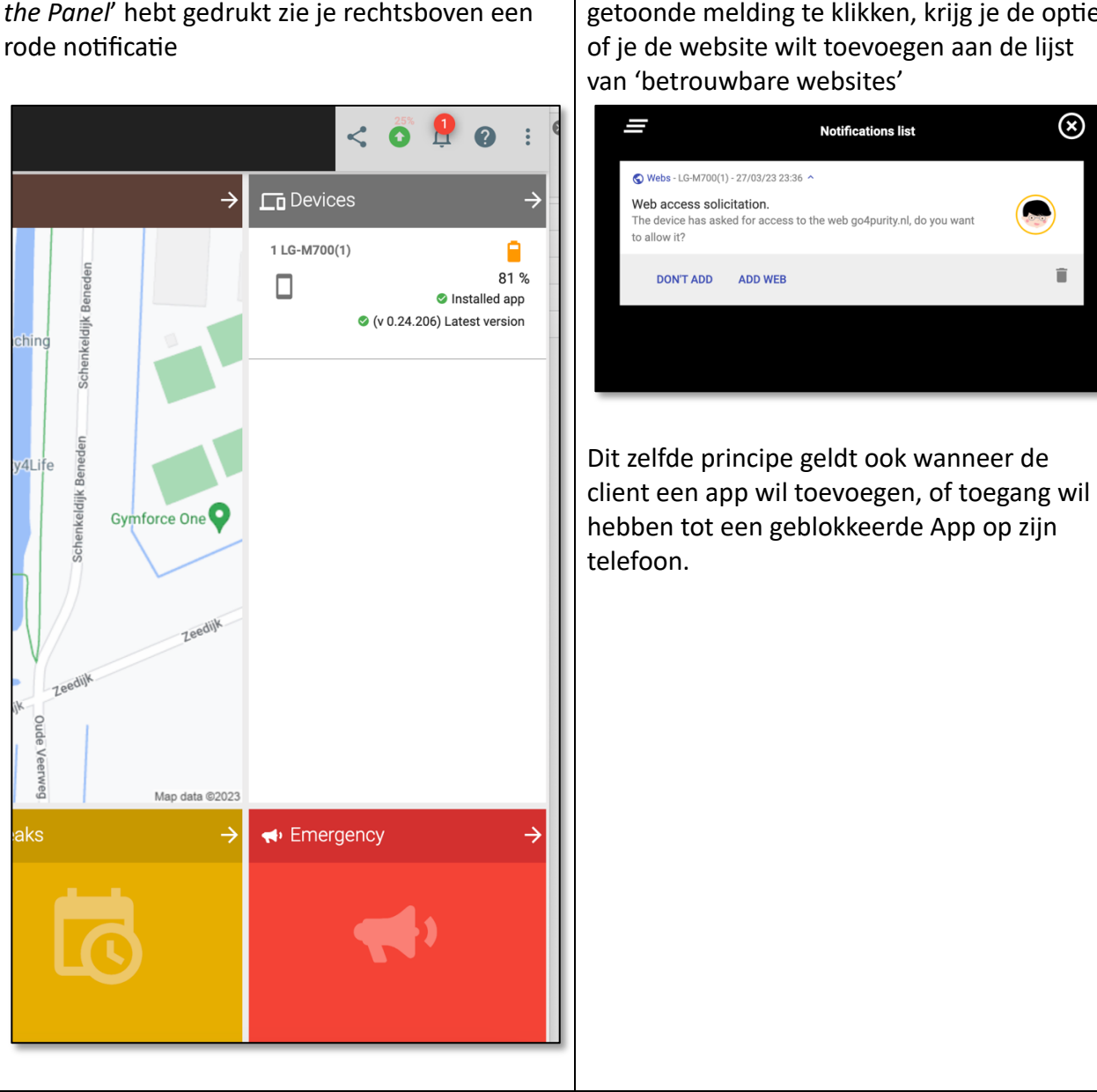

Nadat je als buddy/mentor op de button: 'Acces the Panel' hebt gedrukt zie je rechtsboven een

Door op de notificatie te klikken en dan op de getoonde melding te klikken, krijg je de optie of je de website wilt toevoegen aan de lijst

 $\otimes$ 

Î